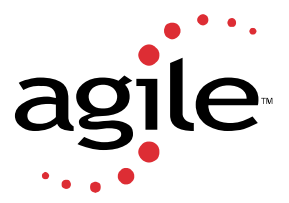

## Web Development Toolkit

To enable the Web Development Toolkit do the following:

- **1.** Create a web environment, e.g. webplmtest
- **2.** Find the appropriate directory under %EP\_ROOT/epclt/<webapp>/webapps/ that holds the created web environment.

For the above example <webapp> is "webplmtest".

- **3.** Edit the webapps/ROOT/WEB-INF/web.xml.
- **4.** Enable the default custom web app:

Find the following text in the web.xml, it should appear 3 times.

<!-- Uncomment this section to enable custom test app -->

You should remove the comments that surround the block after each appearance of the comment.

<!-- Uncomment this section to enable custom test app --> <!--<servlet> <servlet-name>custom</servlet-name> <display-name>axalant servlet</display-name> <description>no description</description> <servlet-class>com.axalant.web.PImServlet</servlet-class> <init-param> <param-name>defaultjsp</param-name> <param-value>default.jsp</param-value> </init-param> <init-param> <param-name>jsppath</param-name> <param-value>/custom\_web</param-value> </init-param> <init-param> <param-name>mainURI</param-name> <param-value>custom</param-value> </init-param> <load-on-startup>1</load-on-startup> </servlet> --> <!-- Uncomment this section to enable custom test app --> <!--<servlet-mapping>

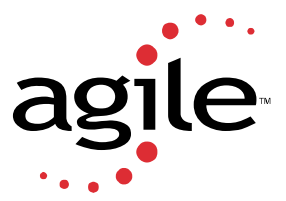

- **5.** Copy the tools .jar from the Sun JDK 1.4 into the %EP\_ROOT%/epclt/<webapp>/shared/lib directory.
- **6.** Re-start the Web Presentation Service
- 7. Test the custom web application

To test the custom web application, you can enter the url:

http://host:port/myapp/custom

- host name of the machine on which WPS is running
- port port that is configured for WPS
- myapp this is the <servlet-mapping> param that mapps myapp" to the custom servlet
- custom this is the main URI <init-param> that is defined in the "custom" servlet